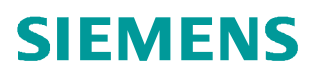

操作指南•03/2018

# 使用 DP/DP Coupler 时,如何 确认本方 DP 系统设置无错

DP/DP Coupler、DP

http://support.automation.siemens.com/CN/view/zh/109757450

Unrestricted

Copyright © Siemens AG Copyright year All rights reserved

|   |      | 目录         |  |
|---|------|------------|--|
| 1 | 现象描述 | <u>z</u> 3 |  |
| 2 | 测试方法 | ±3         |  |
|   | 2.1  | 组态设置3      |  |
|   | 2.2  | 通信测试5      |  |

## 1 现象描述

在许多项目中,经常会使用 DP/DP Coupler 来实现 2 个 DP 主站之间的 DP 网络通信,而且 2 个 DP 主站也是由两方合作一起完成数据交换。

但是,该通信方式是需要双方合作才能完成实现的,只要有一方通信设置出现问题,就无法 完成 2 个 DP 网络之间的正常通信,同时还无法判断由哪方来承担该通信方式出错的责任。 鉴于这种现象,本文档设计了一个方法,可以自己测试自己的 DP/DP Coupler 的 DP 网络是 否设置正确。

# 2 测试方法

## 2.1 组态设置

都知道 DP/DP Coupler 用来实现 2 个 DP 网络之间的通信,在合作双方的实际情况中,任何 一方的 DP 主站系统中, DP 网络都只是下挂 1 个 DP/DP Coupler。如下图所示。

| 🔁 (0) VR |                 |                                       |
|----------|-----------------|---------------------------------------|
| 1        |                 |                                       |
| 2        | CPU 315-2 PN/DP | 🕁 (7) DP/DP                           |
| Z1       | MPI/DP          |                                       |
| 82       | PN-10           |                                       |
| 82 P1 R  | Port 1          |                                       |
| 82 82 R  | Port 2          |                                       |
| 3        |                 |                                       |
| 4        |                 |                                       |
| 5        |                 | Ethernet(8): PROFINET-IO-System (100) |
| 6        |                 |                                       |
| 7        |                 |                                       |
| 8        |                 |                                       |
| 9        |                 |                                       |
| 10       |                 |                                       |
| 11       |                 |                                       |
|          |                 |                                       |

#### 图 2-1

而本文档设计的方法,就是借用合作方的使用的 DP/DP Coupler 的 DP 接口,即将 DP/DP Coupler 的 2 个 DP 接口都纳入到自己的 DP 系统网络中。如下图所示。

Copyright © Siemens AG Copyright year All rights reserved Copyright © Siemens AG Copyright year All rights reserved

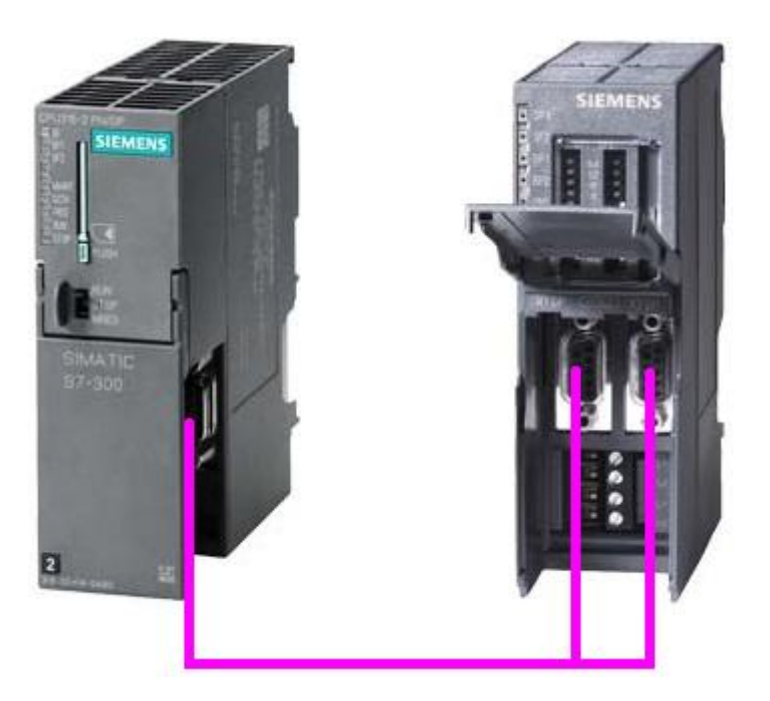

图 2-2

那么,在自己的 DP 网络系统继续添加一个相同的 DP/DP Coupler,即本 DP 网络下挂 2 个 DP/DP Coupler, DP 地址就是 DP/DP Coupler 模块播码的地址。如下图所示。

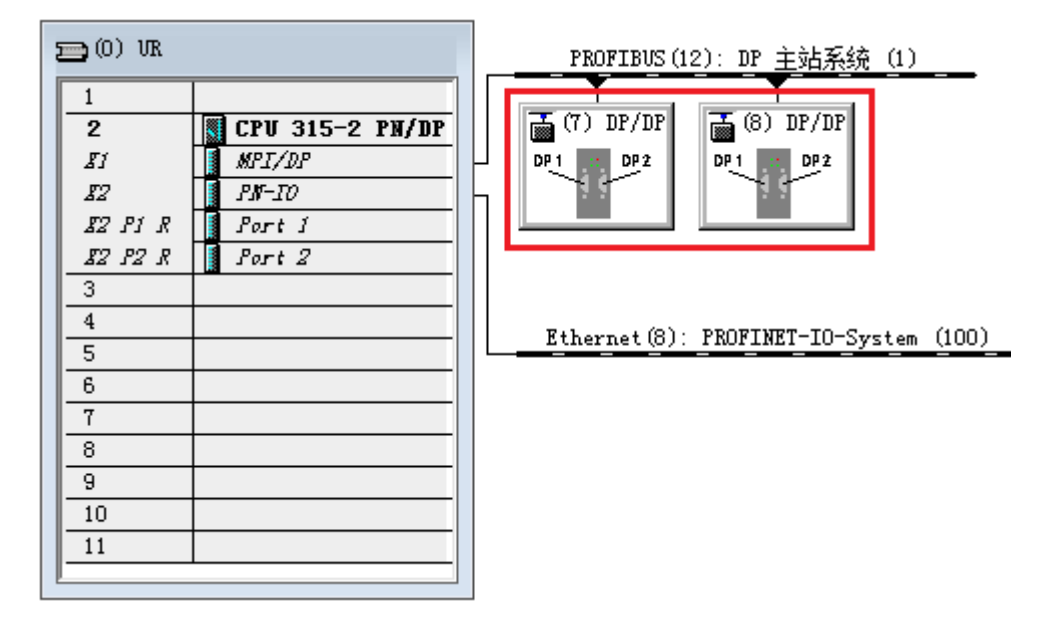

图 2-3

如图 2-3 所示,分别点击 7 号和 8 号,为两个站分配相应的 I/O 传输地址。需要注意:7 号站首行是输入 32 个字节,那么 8 号站首行必须是对应输出 32 个字节;7 号站第二行是输出 32 个字节,那么 8 号站第二行必须是对应输入 32 个字节。

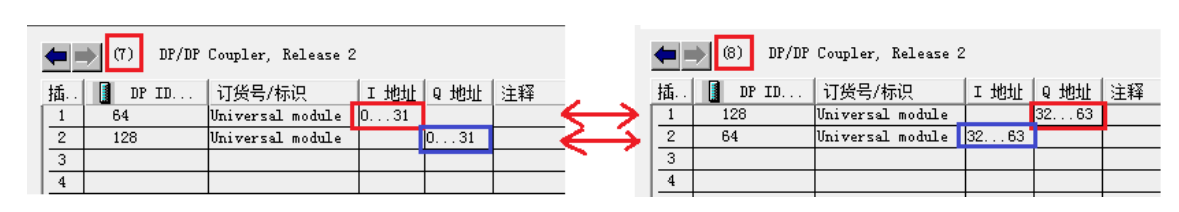

图 2-4

Copyright © Siemens AG Copyright year All rights reserved

将测试组态好的项目,下载到 CPU 中。

## 2.2 通信测试

在项目中新建2个变量表,分别取名7号站和8号站,如下图所示。

| 对象名称  | 符 1 | 创   | 工作存储器的大小 | 类型  |
|-------|-----|-----|----------|-----|
| 🔷系统数据 |     |     |          | SDB |
| 🔁 OB1 | ]   | LAD | 38       | 组织块 |
| ❣️7号站 | 7号站 |     |          | 变重表 |
| ₩8号站  | 8号站 |     |          | 变重表 |
|       |     |     |          |     |

图 2-5

在 7 号站变量表中,新建 10 个输入(IB0-IB9)和 10 个输入(QB0-QB10),在 8 号站变量 表中,新建 10 个输入(IB32-IB41)和 10 个输入(QB32-QB41)。如下图所示。

| 1.         |      |        | <u>s</u> <u>x</u> | BR        | 200        |         | ? | <u> </u> | <u>í 4</u> | lha, | ~       |      |             |            |         |
|------------|------|--------|-------------------|-----------|------------|---------|---|----------|------------|------|---------|------|-------------|------------|---------|
| <b>7</b> 7 | 号站 t | est\SI | MATIC 3           | 300(6)\CF | PU 315-2 P |         | 8 | 83       | 8号站        | 5 ti | est\SII | MATI | C 300(6)\Cl | PU 315-2 P | N 💿 🔲   |
| ń          | 地址   |        | 符号                | 显示格式      | 状态值        | 修改数值    |   |          | 1          | 地址   |         | 符号   | 显示格式        | 状态值        | 修改数值    |
| 1          | IB   | 0      | H                 | EX        |            |         |   | 1        | I          | В    | 32      |      | HEX         |            |         |
| 2          | IB   | 1      | H                 | EX        |            |         |   | 2        | I          | В    | 33      |      | HEX         |            |         |
| 3          | IB   | 2      | H                 | EX        |            |         |   | 3        | I          | В    | 34      |      | HEX         |            |         |
| 4          | IB   | 3      | H                 | EX        |            |         |   | 4        | I          | В    | 35      |      | HEX         |            |         |
| 5          | IB   | 4      | H                 | EX        |            |         |   | 5        | I          | В    | 36      |      | HEX         |            |         |
| 6          | IB   | 5      | H                 | EX        |            |         |   | 6        | I          | в    | 37      |      | HEX         |            |         |
| 7          | IB   | 6      | H                 | EX        |            |         |   | 7        | I          | В    | 38      |      | HEX         |            |         |
| 8          | IB   | 7      | H                 | EX        |            |         |   | 8        | I          | В    | 39      |      | HEX         |            |         |
| 9          | IB   | 8      | H                 | EX        |            |         |   | 9        | I          | В    | 40      |      | HEX         |            |         |
| 10         | IB   | 9      | H                 | EX        |            |         |   | 10       | I          | в    | 41      |      | HEX         |            |         |
| 11         | QB   | 0      | H                 | EX        |            | B#16#01 |   | 11       | Q          | B    | 32      |      | HEX         |            | B#16#11 |
| 12         | QB   | 1      | H                 | EX        |            | B#16#02 |   | 12       | Q          | В    | 33      |      | HEX         |            | B#16#12 |
| 13         | QB   | 2      | H                 | EX        |            | B#16#03 |   | 13       | Q          | B    | 34      |      | HEX         |            | B#16#13 |
| 14         | QB   | 3      | H                 | EX        |            | B#16#04 |   | 14       | ବ          | В    | 35      |      | HEX         |            | B#16#14 |
| 15         | QB   | 4      | H                 | EX        |            | B#16#05 |   | 15       | Q          | В    | 36      | ~~~~ | HEX         |            | B#16#15 |
| 16         | QB   | 5      | H                 | EX        |            | B#16#06 |   | 16       | Q          | В    | 37      |      | HEX         |            | B#16#16 |
| 17         | QB   | 6      | H                 | EX        |            | B#16#07 |   | 17       | Q          | B    | 38      |      | HEX         |            | B#16#17 |
| 18         | QB   | 7      | H                 | EX        |            | B#16#08 |   | 18       | Q          | в    | 39      |      | HEX         |            | B#16#18 |
| 19         | QB   | 8      | H                 | EX        |            | B#16#09 |   | 19       | Q          | В    | 40      |      | HEX         |            | B#16#19 |
| 20         | QB   | 9      | H                 | EX        |            | B#16#10 |   | 20       | Q          | В    | 41      |      | HEX         |            | B#16#20 |
| 21         |      |        | 1                 | T. T. T.  |            | 1       |   | 21       |            |      |         |      |             |            |         |

#### 图 2-6

给 QB0-QB10 分别赋值 B#16#01——B#16#10,给 QB32-QB41 分别赋值 B#16#11—— B#16#20。如下图所示。可以看到,7号站和8号站,分别接收到对方发生过来的数据。

|            |      |          | ) 🔏 🖻 🖻      | N N N      |         | ? 9 | 1 66° MM        | 60 | 147  | len   |       |            |            |         |
|------------|------|----------|--------------|------------|---------|-----|-----------------|----|------|-------|-------|------------|------------|---------|
| <b>1</b> 7 | 号站 ( | @test\SI | MATIC 300(6) | \CPU 315-2 | - 0     | 23  | ſ               | 5  | 8号站  | @test | \SIMA | TIC 300(6) | \CPU 315-2 |         |
| ł          | 地址   | 7        | 守号 显示格式      | 状态值        | 修改数值    |     |                 |    | / 地址 |       | 符号    | 显示格式       | 状态值        | 修改数值    |
| 1          | IB   | 0        | HEX          | B#16#11    |         |     |                 | 1  | IB   | 32    |       | HEX        | B#16#01    |         |
| 2          | IB   | 1        | HEX          | B#16#12    |         |     |                 | 2  | IB   | 33    |       | HEX        | B#16#02    |         |
| 3          | IB   | 2        | HEX          | B#16#13    |         |     |                 | 3  | IB   | 34    |       | HEX        | B#16#03    |         |
| 4          | IB   | 3        | HEX          | B#16#14    | 1-      |     |                 | 4  | IB   | 35    |       | HEX        | B#16#04    |         |
| 5          | IB   | 4        | HEX          | B#16#15    | 11      |     |                 | 1  | IB   | 36    |       | HEX        | B#16#05    |         |
| 6          | IB   | 5        | HEX          | B#16#16    |         |     |                 | 6  | IB   | 37    |       | HEX        | B#16#06    |         |
| 7          | IB   | 6        | HEX          | B#16#17    |         |     |                 | 7  | IB   | 38    |       | HEX        | B#16#07    |         |
| 8          | IB   | 7        | HEX          | B#16#18    |         |     |                 | 8  | IB   | 39    |       | HEX        | B#16#08    |         |
| 9          | IB   | 8        | HEX          | B#16#19    |         |     | $\sim 1$        | 9  | IB   | 40    |       | HEX        | B#16#09    |         |
| 10         | IB   | 9        | HEX          | B#16#20    |         |     | $\mathbf{N}$    | 10 | IB   | 41    |       | HEX        | B#16#10    |         |
| 11         | QB   | 0        | HEX          | B#16#01    | B#16#01 |     |                 | 11 | QB   | 32    |       | HEX        | B#16#11    | B#16#11 |
| 12         | QB   | 1        | HEX          | B#16#02    | B#16#02 |     | $I \rightarrow$ | 12 | QB   | 33    |       | HEX        | B#16#12    | B#16#12 |
| 13         | QB   | 2        | HEX          | B#16#03    | B#16#03 |     |                 | 2  | QB   | 34    |       | HEX        | B#16#13    | B#16#13 |
| 14         | QB   | 3        | HEX          | B#16#04    | B#16#04 |     |                 | 14 | QB   | 35    |       | HEX        | B#16#14    | B#16#14 |
| 15         | QB   | 4        | HEX          | B#16#05    | B#16#05 |     |                 | 15 | QB   | 36    |       | HEX        | B#16#15    | B#16#15 |
| 16         | QB   | 5        | HEX          | B#16#06    | B#16#06 |     |                 | 16 | QB   | 37    |       | HEX        | B#16#16    | B#16#16 |
| 17         | QB   | 6        | HEX          | B#16#07    | B#16#07 |     |                 | 17 | QB   | 38    |       | HEX        | B#16#17    | B#16#17 |
| 18         | QB   | 7        | HEX          | B#16#08    | B#16#08 |     |                 | 18 | QB   | 39    |       | HEX        | B#16#18    | B#16#18 |
| 19         | QB   | 8        | HEX          | B#16#09    | B#16#09 |     |                 | 19 | QB   | 40    |       | HEX        | B#16#19    | B#16#19 |
| 20         | QB   | 9        | HEX          | B#16#10    | B#16#10 |     |                 | 20 | QB   | 41    |       | HEX        | B#16#20    | B#16#20 |
| 21         |      |          |              |            |         |     |                 | 21 |      |       |       |            |            | -       |

#### 图 2-7

如果这种测试可以成功,表示自己项目的 DP/DP Coupler 的配置就是正确的。

Copyright © Siemens AG Copyright year All rights reserved